Crésus Banking

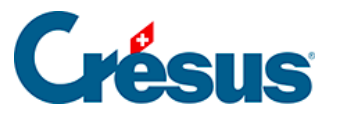

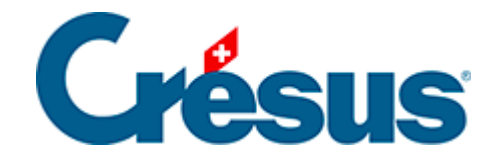

## **Crésus Banking**

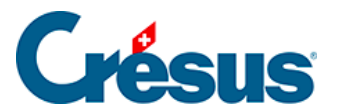

4.3 - Schritt-für-Schritt-Anleitung für die Einrichtung von

Bankzahlungen

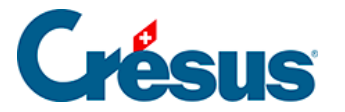

## 4.3 - Schritt-für-Schritt-Anleitung für die Einrichtung von Bankzahlungen

Wenn Sie aus Ihrer Fakturierung heraus bereits vor der Migration auf die Version 13 Zahlungsaufträge erzeugt haben, zeigt Crésus Faktura Warnungen an, dass die Zahlungskonten in Crésus Banking werden müssen. Mehr dazu unter §4.1 Migrer les informations de paiement de Crésus Facturation dans Crésus Banking.

Wenn Sie bisher noch keine Zahlungsaufträge erstellt haben, folgen Sie den untenstehenden Anweisungen:

Klicken Sie auf das Symbol in oder verwenden Sie den Befehl Datei >

Crésus Banking öffnen

 Fügen Sie ein Bankkonto hinzu und nehmen Sie die Einstellungen gemäss §3 Ajouter un compte bancaire vor.Zahlungen können von mehreren Bankkonten aus getätigt werden. Jedes Konto muss einzeln hinzugefügt und konfiguriert werden.

| 🟦 Crésus Banking - technokmu ag.fa | ас              |                                                     |          |                                                              |   |                              |      |             |        | -          |           | ×     |
|------------------------------------|-----------------|-----------------------------------------------------|----------|--------------------------------------------------------------|---|------------------------------|------|-------------|--------|------------|-----------|-------|
| CRÉSUS<br>BANKINC<br>328           | <b>G</b><br>2.5 | ≮ Zurűck Vor >                                      |          |                                                              |   |                              | Benu | tzermodus 🗸 | 100% _ | Einstellun | gen   Bee | enden |
| Zahlungsaufträge                   |                 | Zahlungsaufträge                                    |          | ESR-Zahlungseingänge                                         |   | Bankabgleich                 |      |             |        |            |           |       |
| Anstehende Zahlungen               | 5               |                                                     |          |                                                              |   | 🗘 💽 aktivie                  | rt   |             |        |            |           |       |
| Anstehende Zahlungsaufträge        |                 | Anstehende Zahlungen<br>Anstehende Zahlungsaufträge | 5        | Anstehende Zahlungseingänge<br>Verarbeitete Zahlungseingänge | 0 | Anstehende Kontobewegungen ( |      |             |        |            |           |       |
| Übermittelte Zahlungsaufträge      | 0               | Übermittelte Zahlungsaufträge<br>Archiv             | <b>1</b> | Gelöschte Zahlungseingänge                                   | Ø | Gelöschte Kontobewegungen (  |      |             |        |            |           |       |
| Archiv                             |                 |                                                     | 9        |                                                              |   |                              |      |             |        |            |           | _     |
| ESR-Zahlungseingänge               |                 | Bankkonten                                          |          |                                                              |   |                              |      |             |        |            | (         | 0     |

• Nehmen Sie die Einstellungen des Bankkontos vor, wie unter §3.1 Les réglages du compte bancaire beschrieben

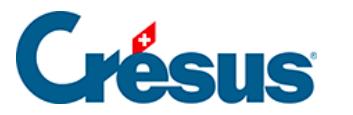

|                       | Pos                         | tFinance                                 | IBA<br>Wäl                                         | N CH57 0900 0000 1000 8983 1<br>hrungCHF                | Û |
|-----------------------|-----------------------------|------------------------------------------|----------------------------------------------------|---------------------------------------------------------|---|
| •                     | <b>Tech</b><br>Seeb<br>8000 | InoKMU AG<br>lickstr. 12<br>) Zürich, CH |                                                    | <b>PostFinance AG</b><br>Mingerstrasse<br>3030 Bern, CH |   |
| <b>Q</b> <sup>0</sup> | Ein                         | stellungen für das Bankk                 | onto                                               |                                                         |   |
| ESR-Teil              | Inehme                      | er                                       |                                                    |                                                         | 0 |
| Bankkor               | nto ⊦ Eins                  | stellungen                               |                                                    |                                                         | × |
|                       | •                           | Basisdaten und<br>Kontoinhaber           | TechnoKMU AG<br>Seeblickstr. 12<br>8000 Zürich, CH |                                                         |   |
|                       |                             | Ordner und<br>Internetadressen           |                                                    |                                                         |   |
|                       |                             | FIBU-Konten                              | 01.01.2020 - 31.12.202<br>01.01.2019 - 31.12.201   | 0<br>9                                                  |   |
|                       |                             | Dateitransfer                            |                                                    |                                                         |   |
|                       | ľ                           | Zahlungsdatei                            |                                                    |                                                         |   |
|                       |                             |                                          |                                                    |                                                         |   |
|                       |                             |                                          | ZURÜCK                                             |                                                         |   |

- Ordner und Internetadressen: Speicherorte für heruntergeladene und übermittelte Dateien in Ihrer Ablage
- *FIBU-Konten:* buchhalterische Angaben für die Buchungen der verarbeiteten Bewegungen
- Zahlungsdateien: Art der Anzeigen und Auszüge